## Connecting to UCDC Wired "Ethernet" Network

| PC's & MAC's (Desktops/Laptops) |                                                                                                    |                                                                                                    | UNIVESITY OF CALIFORNIA<br>WASHINGTON CENTER<br>UCDDC |                                                                                                    | ●●○○○ Sprint 중 12:15 PM<br>With the second second se | ●●●●●●●●●●●●●●●●●●●●●●●●●●●●●●●●●●●●                                                                                                    |                                                                                                    |                              |
|---------------------------------|----------------------------------------------------------------------------------------------------|----------------------------------------------------------------------------------------------------|-------------------------------------------------------|----------------------------------------------------------------------------------------------------|----------------------------------------------------------------------------------------------------|----------------------------------------------------------------------------------------------------|----------------------------------------------------------------------------------------------------|------------------------------|
| 1.<br>2.<br>3.<br>4.<br>5.      | Connect your laptop Ethernet port to the bottom Ethernet port on the wall.<br>Open a new web browser and go to https://helpdesk.ucdc.edu.<br>* Mac users use Safari.<br>You will be directed to the UCDC Sign On page.<br>Enter your UCDC username & password. Scroll down to accept Terms & Conditions. Click Sign On.<br>Click on Start at the bottom of the page.<br>Give your device a name and a description. This can be anything you choose. Then click continue to complete registration. |                                                                                                    | Sign On                                               | Welcome to the UCDC authentication portal. Please use your UC usemame and password to login to the network.<br>You must change the temporary password provide to you by UCDC IT before proceeding.<br>Username:<br>Password:<br>Methodology services to its users and their impact upon the operation and business interests of the Center and reserves the tight discontinue any of all of the services provided without prior notice.<br>Notarranties.Limitation of Liability<br>The UC Washington Center's technology systems and Services and their impact upon the operation and business interests of the Center and reserves the tight discontinue any of all of the services provided without prior notice.<br>Notarranties.Limitation of Liability<br>IncuDerNatl, OK CONSEQUENTIAL DAMAGES, FOR LOGS, INCUDENT SHALL THE UNABELFOR ANY INDIRECT, SPECIAL, INCUDENTI OF CANNED, INCODENTIAL CONSECUENTIAL DAMAGES, SINCLUDING WITHOUT LIMITATION, DAMAGES FOR LOGS in formation, and yother previntiany loss, antigo uct for in the technology systems or services, in any form whether SUCH LOSS IS CAUSED BY the University of the University shas been advised of the possibility of such damage | 2 3     Welcome to UCDC Device Registrat Please follow the instructions carefully Access to this network requires your of be configured for enhanced security. Start to provide device information be components are installed on your dev Please read the instructions provided UCDC IT carefully before proceeding registration of your device.  Please sead the instructions destination of the university as described in the University of Call Electronic Communication Policy applicable U Vashington Center policies and best practices of th University as described in the University of Call Electronic Communication Policy applicable U Vashington Center found this proces Registration is not transferable. Lunderstand that any abuse or misuse of this s result in the immediate termination Center requirery                                                                                                    | tion<br>y<br>tion<br>y<br>tu using the M<br>Device nam<br>Mike's iP<br>Description<br>iPhone<br>Click<br>fore<br>ice.<br>to you by<br>with the<br>Users<br>international<br>as.<br>ervice will<br>n<br>evices will<br>n<br>tu using the M<br>Device nam<br>Mike's iP<br>Description<br>iPhone<br>Q W C<br>a S<br>C<br>Z | Tescription for this device so you can manage<br>t using the My Devices Portal.<br>Device name: *<br>Mike's iPhone<br>Description:<br>iPhone<br>Device ID: BC:9F:EF:2A:12:31<br>Continue<br>Vone<br>Users is and<br>Q W e r t y u i o p<br>a s d f g h j k l<br>C z x c v b n m C |                              |
| Befor                           | <u>Non-iOS/PC/Android devices</u><br>re connecting your device to the Ethernet port<br>sure that you register the device at                                                                                                    | WINDING COLONY<br>UCDC                                                                                                    | My Devices Portal                                     | sign On<br>Step 3                                                                                                    | Start<br>Step 4<br>Manage Devices<br>Need to add a device? Select Add. Was your device lost or                                                                                                    | 123 😳                                                                                                    | space     Step 5 the list to manage it.                                                                                                    | Go                           |
| https://mydevices.ucdc.edu.     |                                                                                                    | Sign On Number<br>Welcome to the My Devices Portal. To manage your personal devices, sign on using your UCDC username and password. |                                                       |                                                                                                    | Number of registered devices:2/10 Add Refresh                                                                                                    |                                                                                                    |                                                                                                    |                              |
| 1.                              | Go to https://mydevices.ucdc.edu. If you have already registered your devices, you will see them listed here.                                                                                                    |                                                                                                    | Password:                                             | 7                                                                                                    | MAC Address Lost Stolen Edit PIN Lock                                                                                                    | Full Wipe Unenroll                                                                                                    | Reinstate Delete                                                                                                    |                              |
| 2.                              | On the device you want to register, find the MAC address (also called Physical Address or LAN MAC Address).                                                                                                    |                                                                                                    | Sign On                                               |                                                                                                    | MAC Address           54:EE:75:34:EE:19           E8:B1:FC:F5:08:BB                                                                                                    | Device Name<br>Ehab's laptop<br>Ehab's Laptop                                                                                                    | Description<br>ehab's laptop                                                                                                    | Status<br>Pending<br>Pending |
| 3.<br>4.                        | On the Device Portal Registration page, click on<br>Add and type the <b>MAC Address</b> of your device<br>( <b>DO NOT ADD THE WI-FI Mac Address</b> ).<br>Connect the Ethernet cable to the Ethernet port                                                                                                    |                                                                                                    | Step 1                                                |                                                                                                    |                                                                                                    | Step 3                                                                                                    |                                                                                                    |                              |
|                                 | on the wall and your device. Reboot your Device.                                                                                                    |                                                                                                    |                                                       |                                                                                                    |                                                                                                    |                                                                                                    |                                                                                                    |                              |